# ItaúEmpresas

# Guía rápida de baja de empleados en **Itaú Link Empresa**

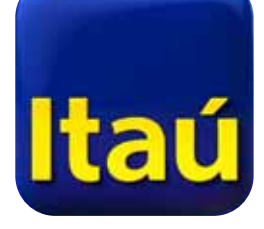

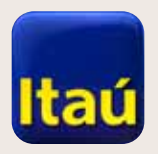

Seleccioná **Pago de sueldos**.

**Itaú**Empresas

## Itaú Link Empresa

#### Productos y Inicio servicios Cuentas corrientes v Cajas de ahorro v Cuentas recaudadoras v Pago de sueldos - Aprobaciones pendientes $\mathbf{v}$ Pago a proveedores - Aprobaciones pendientes Ŷ Pago de tarjetas de crédito > Solicitud de préstamos >

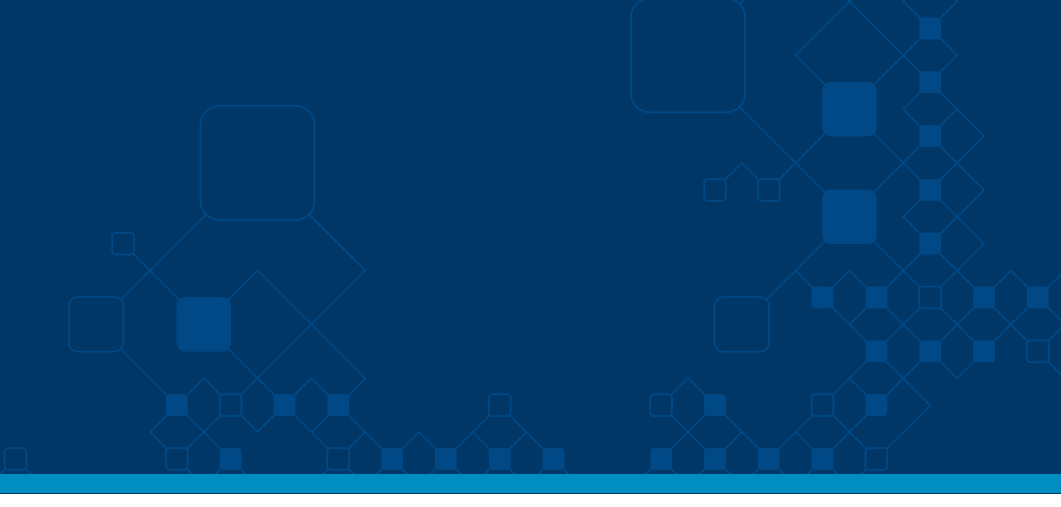

| <ul> <li>Pago de sueldos</li> <li>Pago a proveedores</li> <li>Transferencias</li> <li>Solicitud de chequeras</li> </ul> | <ul> <li>Pago de sueldos</li> <li>Pago a proveedores</li> <li>Transferencias</li> <li>Solicitud de chequeras</li> </ul> |   |
|----------------------------------------------------------------------------------------------------|----------------------------------------------------------------------------------------------------|---|
| <ul> <li>✓ Pago a proveedores</li> <li>✓</li> <li>← Transferencias</li> <li>✓</li> <li>✓</li> </ul>                     | <ul> <li>Pago a proveedores</li> <li>Transferencias</li> <li>Solicitud de chequeras</li> </ul>                          | ~ |
| <ul> <li>Transferencias</li> <li>Solicitud de chequeras</li> </ul>                                                      | <ul><li>Transferencias</li><li>Solicitud de chequeras</li></ul>                                                         | ~ |
| Solicitud de chequeras                                                                                                  | Solicitud de chequeras                                                                                                  | ~ |
|                                                                                                    |                                                                                                    | > |

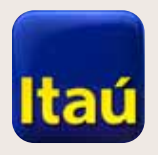

Presioná **Listado** 

de empleados.

#### **Itaú**Empresas

### Itaú Link Empresa

| Inicio                                | Productos y<br>servicios        |   |
|---------------------------------------|---------------------------------|---|
|                                       |                                 |   |
| Cuentas corrie                        | ntes                            | ~ |
| Caiae de aborr                        |                                 |   |
| Cajas de anon                         | U                               | * |
| Cuentas recau                         | Idadoras                        | ~ |
|                                       |                                 |   |
| Pago de sueldo                        | os - Aprobaciones pendientes    | ~ |
|                                       |                                 |   |
| Pago a provee                         | dores - Aprobaciones pendientes | ~ |
| Dago de tariets                       | as de crédito                   | , |
|                                       |                                 |   |
| Solicitud de pré                      | éstamos                         | > |
| · · · · · · · · · · · · · · · · · · · |                                 |   |

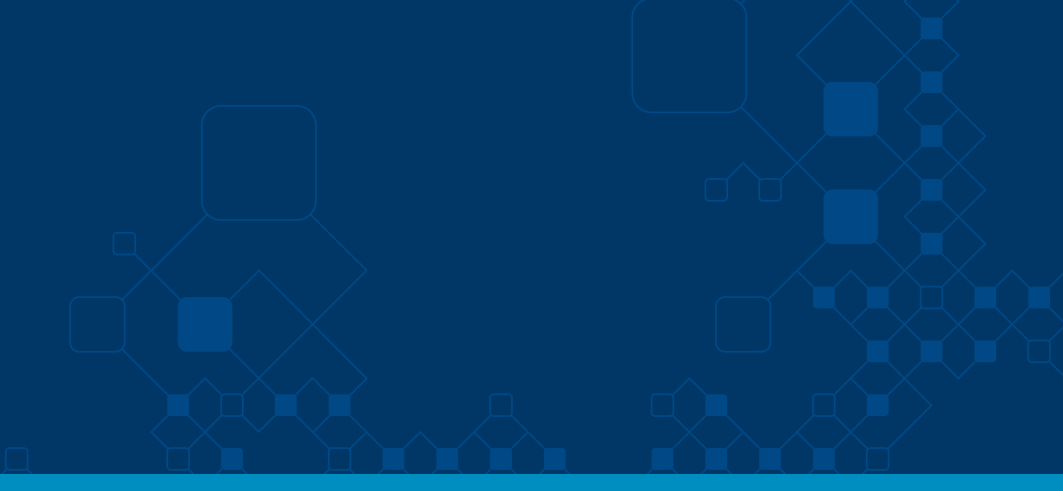

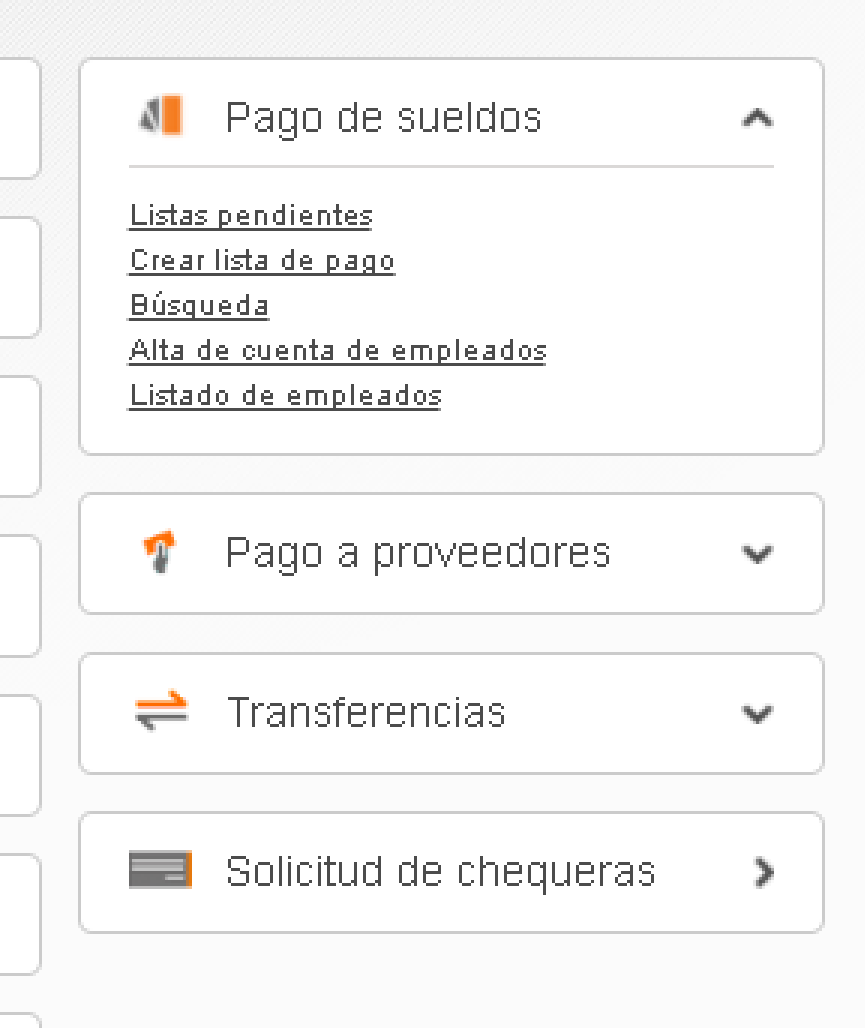

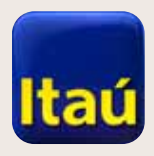

#### **Itaú**Empresas

# Itaú Link Empresa

Cliqueá **Listado cuenta Pas**.

Luego, seleccioná los funcionarios a dar de baja. Al finalizar, presioná Dar de baja seleccionados.

| ist | ado d  | le cuentas PAS  | Listado clásico          | )               |                            |                             |              |   |
|-----|--------|-----------------|--------------------------|-----------------|----------------------------|-----------------------------|--------------|---|
| is  | ta de  | e cuentas       | PAS                      |                 |                            | Búsqueda                    |              |   |
|     | #      | Empresa         | Nombres                  | Apellidos       | Documento                  | Cuenta                      | Costo        |   |
|     | 1      | TEST<br>6665052 | NNNN PPP                 | TEST 39138426 . | CI 39138426                | Cuenta Corriente<br>0015940 | \$<br>110,00 |   |
|     | 2      | TEST<br>6665052 | 11111                    | LLLLL .         | CI 39138410                | Cuenta Corriente<br>0015974 | \$<br>220,00 |   |
| 1   | 3      | TEST<br>6665052 | NNNN PPP                 | TEST 39138426 . | CI 39138426                | Cuenta Corriente<br>0015940 | \$<br>220,00 |   |
|     | 4      | TEST<br>6665052 | JUAN                     | TEST 11198753 . | Pasaporte 11198753         | Cuenta Corriente<br>0015982 | \$<br>220,00 | ۲ |
|     | 5      | TEST<br>6665052 | CLAUDIO                  | CHRISPENS .     | Otro Doc.<br>3333333333333 | Cuenta Corriente<br>2000002 | \$<br>220,00 |   |
| 9   | 6      | TEST<br>6665052 | CLAUDIO                  | CHRISPENS .     | Otro Doc.<br>3333333333333 | Cuenta Corriente<br>5131006 | \$<br>220,00 | ۲ |
|     | 7      | TEST<br>6665052 | RAUL DANTE               | TEST 14011598   | CI 14011598                | Cuenta Corriente<br>5131006 | \$<br>220,00 |   |
|     | 8      | TEST<br>6665052 | ALEJANDRA                | TEST 19735088   | CI 19735088                | Cuenta Corriente<br>0002949 | \$<br>220,00 | ( |
|     | 9      | TEST<br>6665052 | JOSE LUIS                | TEST 17838591   | CI 17838591                | Cuenta Corriente<br>0003500 | \$<br>220,00 |   |
|     | 10     | TEST<br>6665052 | PABLO                    | TEST 30582993   | CI 30582993                | Cuenta Corriente<br>0003535 | \$<br>220,00 | ۲ |
|     | 11     | TEST<br>6665052 | RAUL DANTE               | TEST 14011598   | CI 14011598                | Cuenta Corriente<br>5131006 | \$<br>220,00 |   |
| 05  | trando | o 15 de 262 r   | egistros. <u>Ver más</u> |                 |                            |                             |              |   |

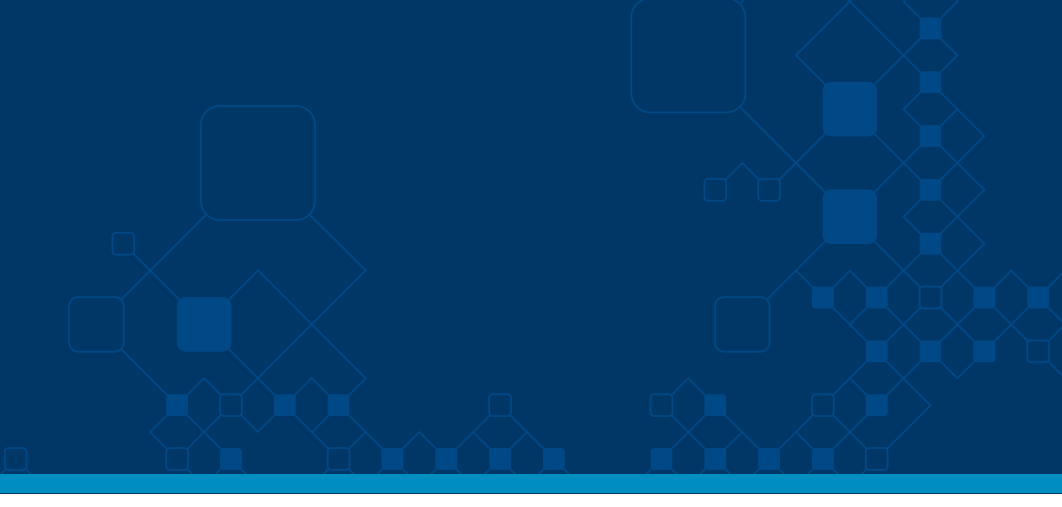

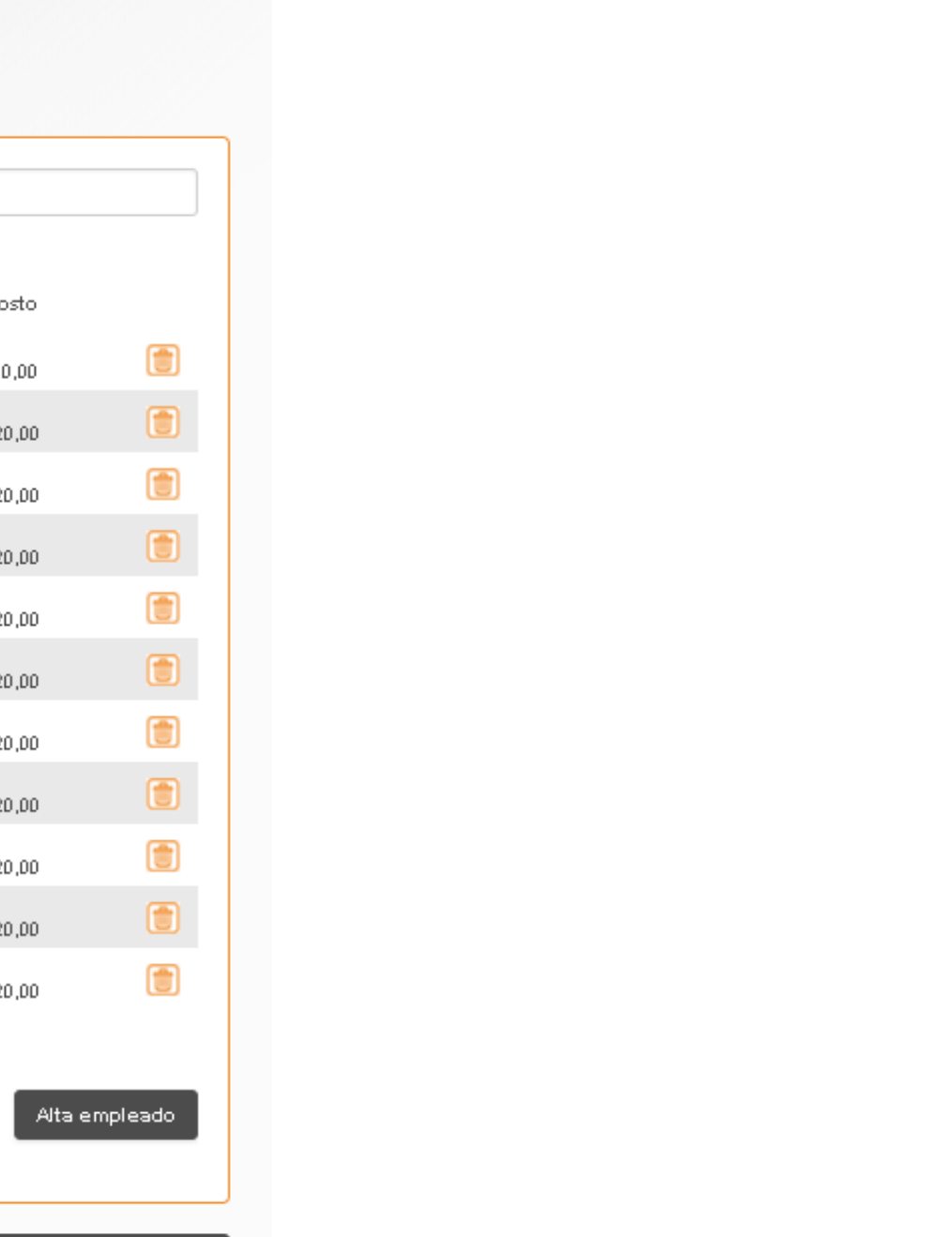

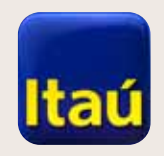

Cliqueá **Confirmar**.

#### **Itaú**Empresas

# ltaú Link Empresa

| Inicio                                          | Productos y<br>servicios         |                         |                      |
|-------------------------------------------------|----------------------------------|-------------------------|----------------------|
| laisia . Davida . Maadaa                        |                                  |                         |                      |
| Baja de empleados                               | imiento de cuentas i             | <u>ae empleados</u> >   | Listado de empleados |
|                                                 | _                                |                         |                      |
| <b>A</b>                                        |                                  |                         |                      |
| <b>—</b>                                        |                                  |                         |                      |
| Confirmación                                    | Com                              | probante                |                      |
| Confirmación<br>Se darán de baja los            | Com<br>siguientes emplead        | orobante<br>os.         |                      |
| Confirmación<br>Se darán de baja los<br>Empresa | Com<br>siguientes emplead<br>Nom | orobante<br>os.<br>bres | Apellidos            |

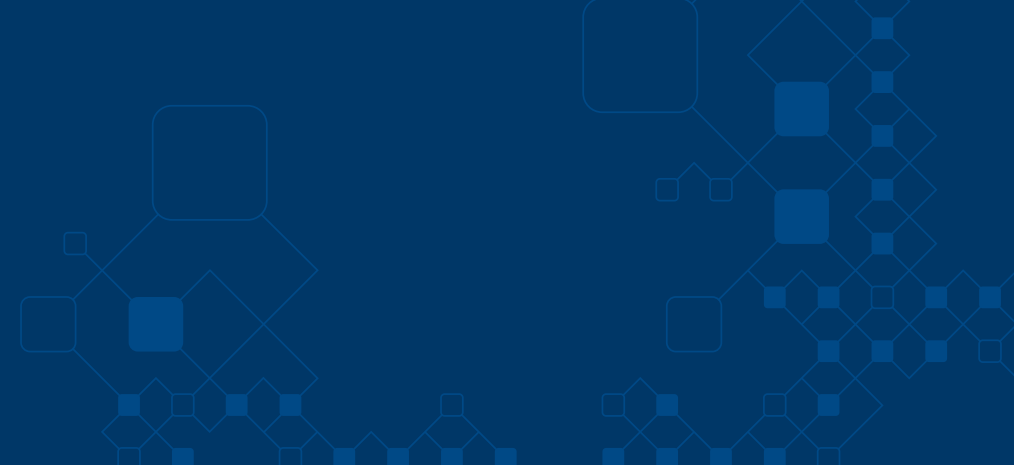

Nro, Doc

CI 39138426

Confirmar

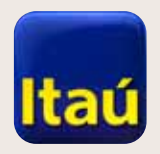

#### **Itaú**Empresas

# Itaú Link Empresa

| Transacción finalizada. | Inicio P                                                                           | roductos y                                                                                                |                              |  |  |  |
|-------------------------|------------------------------------------------------------------------------------|----------------------------------------------------------------------------------------------------|------------------------------|--|--|--|
|                         | I <u>nicio</u> > Pagos > <u>Mantenir</u><br>Baja de empleados<br>E<br>Confirmación | Inicio > Pagos > <u>Mantenimiento de cuentas de empleados</u> > Listado de empleados<br>Baja de empleados |                              |  |  |  |
|                         | La baja de emplea<br>Se han dado de baja l<br>Empresa<br>TEST 6665052              | dos fué realizada con éxito.<br>os siguientes empleados:<br>Nombres<br>NNNN PPP                           | Apellidos<br>TEST 39138426 . |  |  |  |
|                         | The Imprimir O Gua                                                                 | rdar PDF 🛛 🛛 Guardar Excel                                                                                |                              |  |  |  |
|                         | Opciones de man                                                                    | tenimiento de cuentas de em                                                                               | npleados                     |  |  |  |

Listas pendientes

-

- Alta de cuentas de empleados
- Listado de empleados

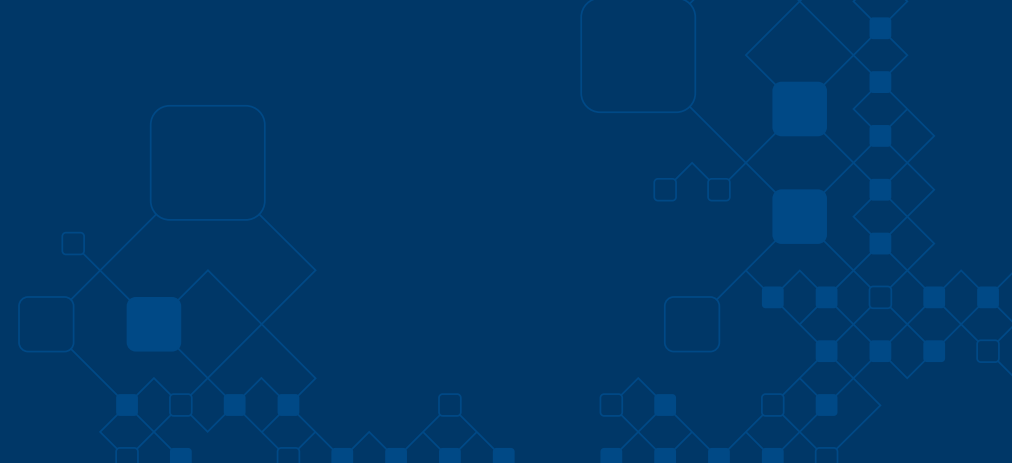

Nro. Doc CI 39138426